#### りょうじょう ちゅういじこう 利用上の注意事項

<sup>ネット</sup>りょう ① NET119は、インターネットを利用しているため、携帯電話事業者の通信網の工事、メンテナンス及び <sup>こんざつじょうきょう</sup>りょう 混雑状況により利用できない場合があります。

せつぞく けいたいでんわ など りょう ② インターネットに接続できない携帯電話、スマートフォン等ではご利用できません。

っうほう もち げんご にほんご えもじなど りょう ③ 通報に用いる言語は日本語とし、絵文字等は使用しないでください。

まット きゅうきゅうしゃ むか そうしん そうしん を送信します。また、通報場所が特定できない場合は、確認のため返信メールを送信します(端末の電源は す 切らないでください)。

へんしん とど ばあい ばしょ じゅうしょ ばあいなど ちか かた たす もと この返信メールが届かない場合や、あなたのいる場所の住所がわからない場合等は、近くの方に助けを求め など べつ しゅだん ばんつうほう る等、別の手段で119番通報してください。

っう もじ かいわ おこな (※)チャット…コンピューターネットワークを通じて「リアルタイムに文字ベースの会話」を行うシステム きんきゅうじいがい と ぁ ネット りょう ⑤ 緊急時以外のお問い合わせには、NET119はご利用できません。

あき ふせい はんだん つうほう きょぎつうほう はんだん ばあい とうろく まっしょう ばあい じあい じあい じつ 明らかに不正アクセスと判断される通報や虚偽通報と判断した場合は、ご登録を抹消させていただく場合が

あります。

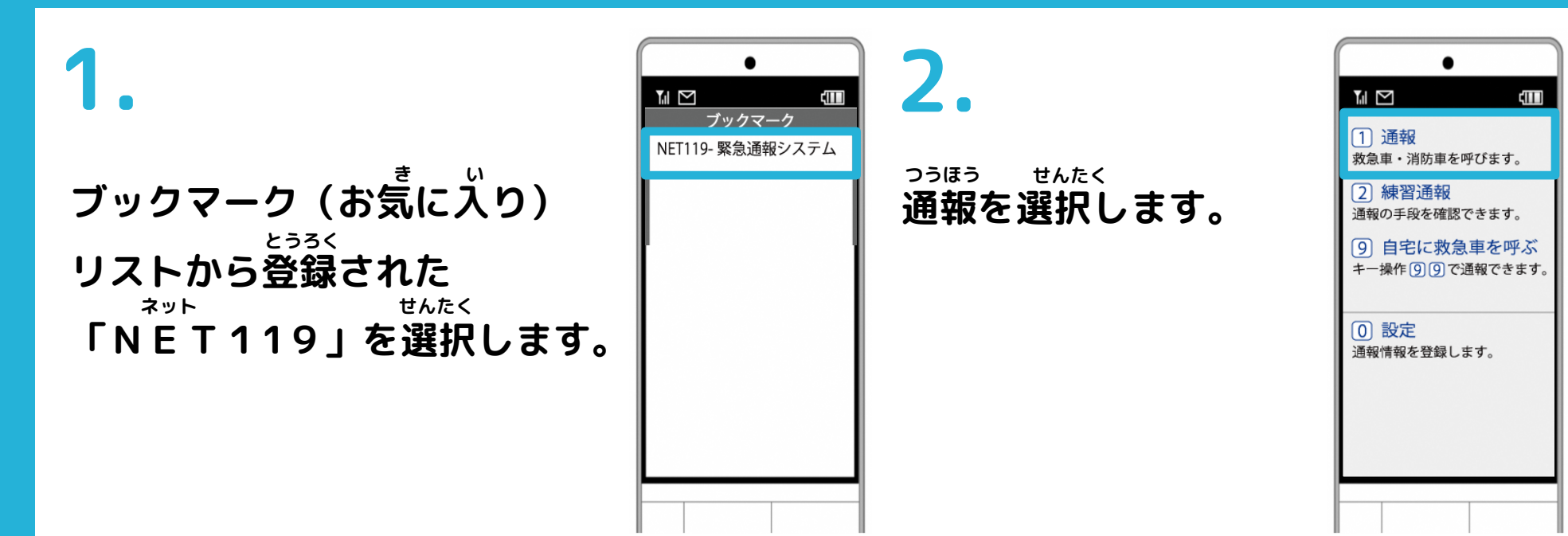

## 3.

いちじょうほう かくにんがめん ひょうじ 位置情報の確認画面が表示され いか てじゅん さんこう ます。以下の手順を参考に、 いちじょうほう つうち 位置情報を通知します。

がめん こと ※携帯電話の種類により画面が異なります。

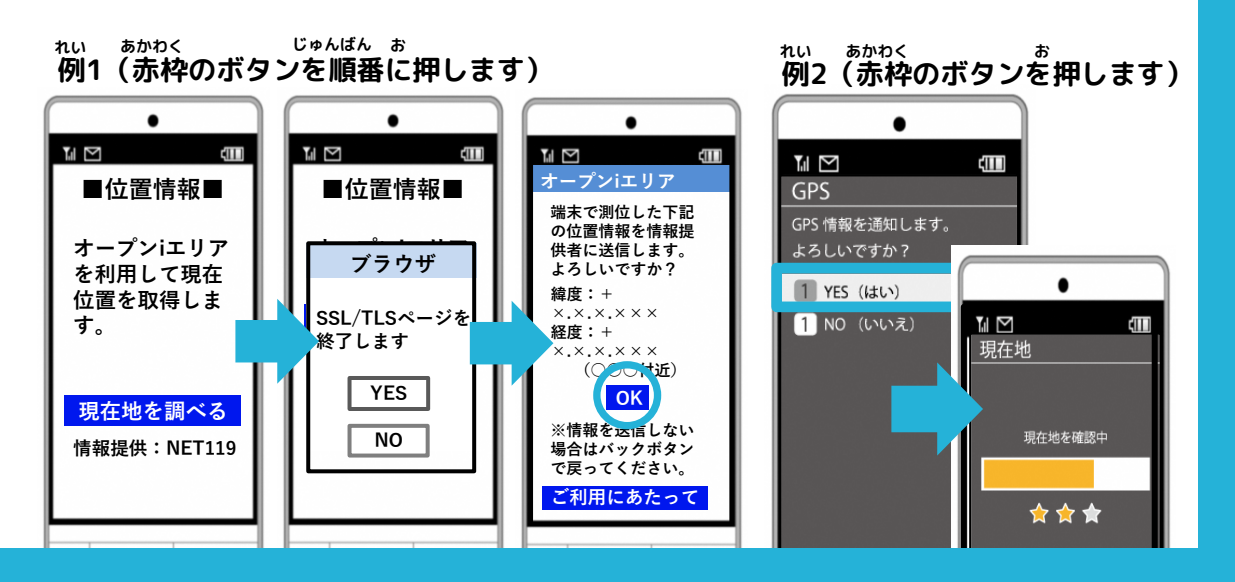

4.

<sup>きゅうきゅう か じ た</sup> [救急][火事][その他]の <sup>せんたく</sup> いずれかを選択します。

「ここです」という

ボタンが押せるよう

拡大し、通報地点を

探して[ここです]を

になるまで地図を

かくだい

せんたく

選択します。

さが

ちず

つうほうちてん

| ]の<br>す。 | ▲ 2<br>通報内容を選択します。<br>1 <u>救急</u><br>救急車を呼びます。<br>2 <u>火事</u><br>消防車を呼びます。<br>3 その他<br>援助等とちらか分からない。                                                                                                    |
|----------|----------------------------------------------------------------------------------------------------|
| ●<br>1   | <ul> <li>● ここです<br/>地図の中心が通知されます。</li> <li>● わかりません<br/>GPSによる地点が通知されます。</li> <li>● わかりません<br/>GPSによる地点が通知されます。</li> <li>● わかりません<br/>GPSによる地点が通知されます。</li> <li>● わかりません<br/>GPSによる地点が通知されます。</li> </ul> |

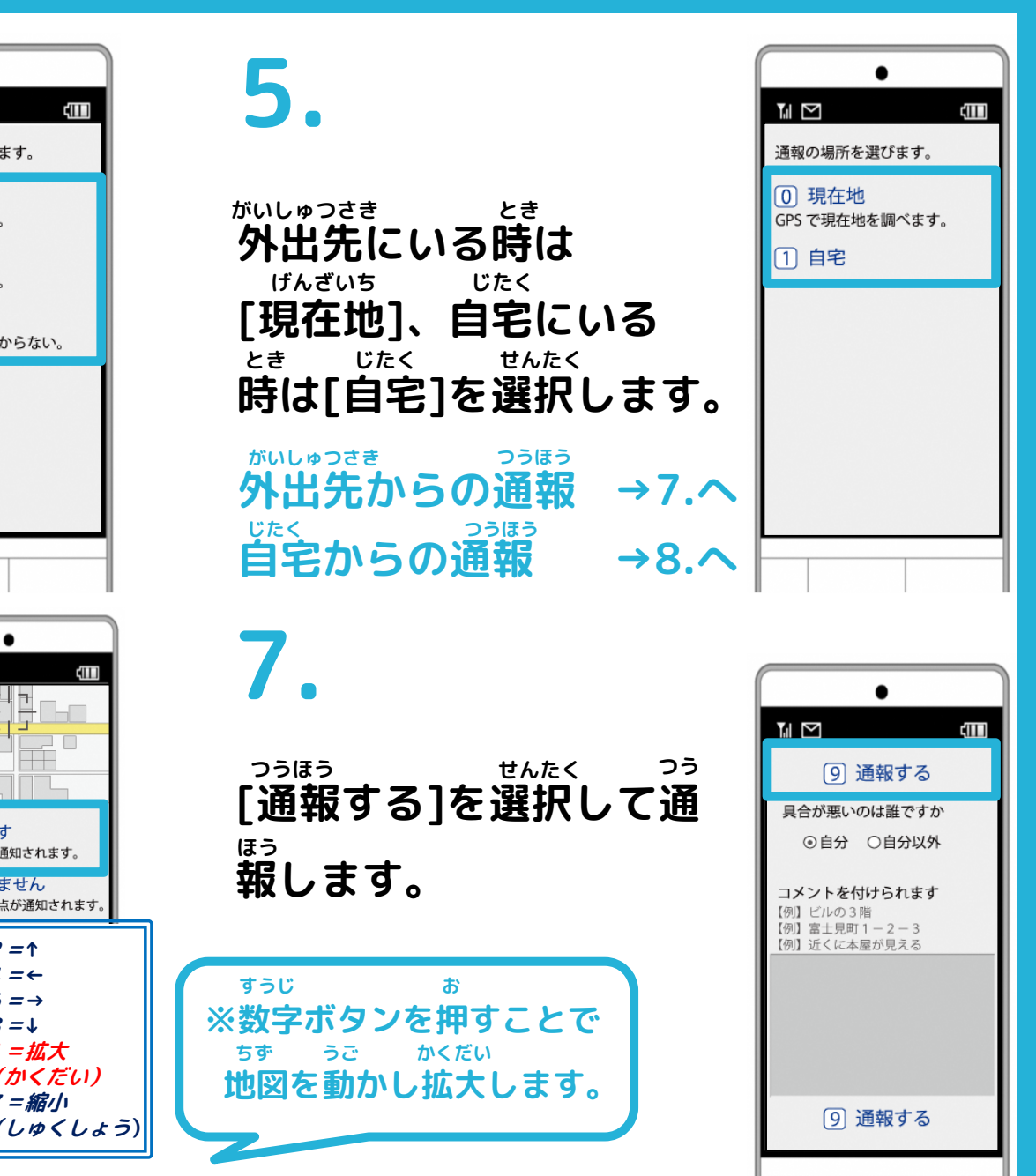

# 8.

しょうぼう つうほう う つ 消防が通報を受け付け じどう ると、自動でチャット かいし

びょう ※5秒ごとに[画面を更新する]を <sup>ぜんたく</sup> 選択して定期的に画面を更新し てください。

10.

ょく メッセージを送りたい ばぁい にゅうりょくらん もじ 場合は、入力欄に文字 にゅうりょく そうしん を入力して送信します。

| 76   | 画面          | を更新 | する  |        |
|------|-------------|-----|-----|--------|
| 発言を押 | 内容を入<br>します | カして | 送信才 | (タン)送信 |
| こち   | らは00        | 消防で | す。  |        |
|      |             |     |     |        |
|      |             |     |     |        |
|      |             |     |     |        |
|      |             |     |     |        |
|      |             |     |     |        |
|      |             |     |     |        |

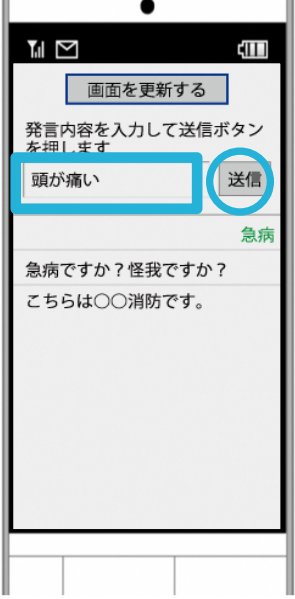

## 9.

せんたくし しつもん 選択肢がある質問には、 せんたく かいとう ボタンを選択して回答 できます。 ▲
 ▲
 ●
 ●
 ●
 ●
 ●
 ●
 ●
 ●
 ●
 ●
 ●
 ●
 ●
 ●
 ●
 ●
 ●
 ●
 ●
 ●
 ●
 ●
 ●
 ●
 ●
 ●
 ●
 ●
 ●
 ●
 ●
 ●
 ●
 ●
 ●
 ●
 ●
 ●
 ●
 ●
 ●
 ●
 ●
 ●
 ●
 ●
 ●
 ●
 ●
 ●
 ●
 ●
 ●
 ●
 ●
 ●
 ●
 ●
 ●
 ●
 ●
 ●
 ●
 ●
 ●
 ●
 ●
 ●
 ●
 ●
 ●
 ●
 ●
 ●
 ●
 ●
 ●
 ●
 ●
 ●
 ●
 ●
 ●
 ●
 ●
 ●
 ●
 ●
 ●
 ●
 ●
 ●
 ●
 ●
 ●
 ●
 ●
 ●
 ●
 ●
 ●
 ●
 ●
 ●
 ●
 ●
 ●
 ●
 ●
 ●
 ●
 ●
 ●
 ●
 ●
 ●
 ●
 ●
 ●
 ●
 ●
 ●
 ●
 ●
 ●
 ●
 ●
 ●
 ●
 ●
 ●
 ●
 ●
 ●</li

11.

つうほう しゅうりょう 通報が終了すると、チ がめん つうほうしゅうりょう ヤット画面が通報終了 がめん き か 画面に切り替わります。

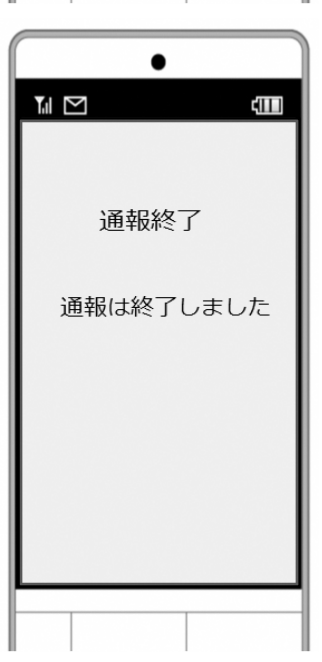

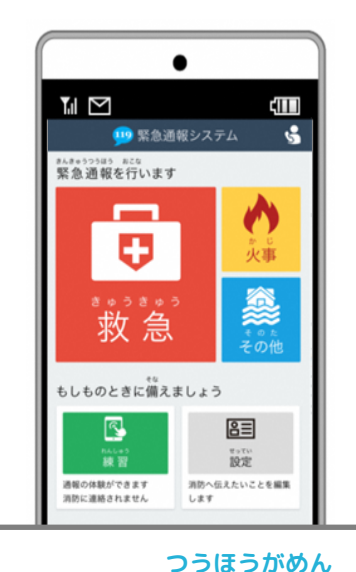

ガラホの通報画面

#### きのも、けいたいでんわ、なかみ 見た目は携帯電話、中身はスマートフォンの「ガラホ」に注意

#### ばん つうほう 中身はスマートフォンなので、スマートフォン版の通報 てじゅん かくにん ひつよう 手順を確認していただく必要があります。 さず つうほうがめん ひょうじ ばあい 左図の通報画面が表示された場合は「ガラホ」です。

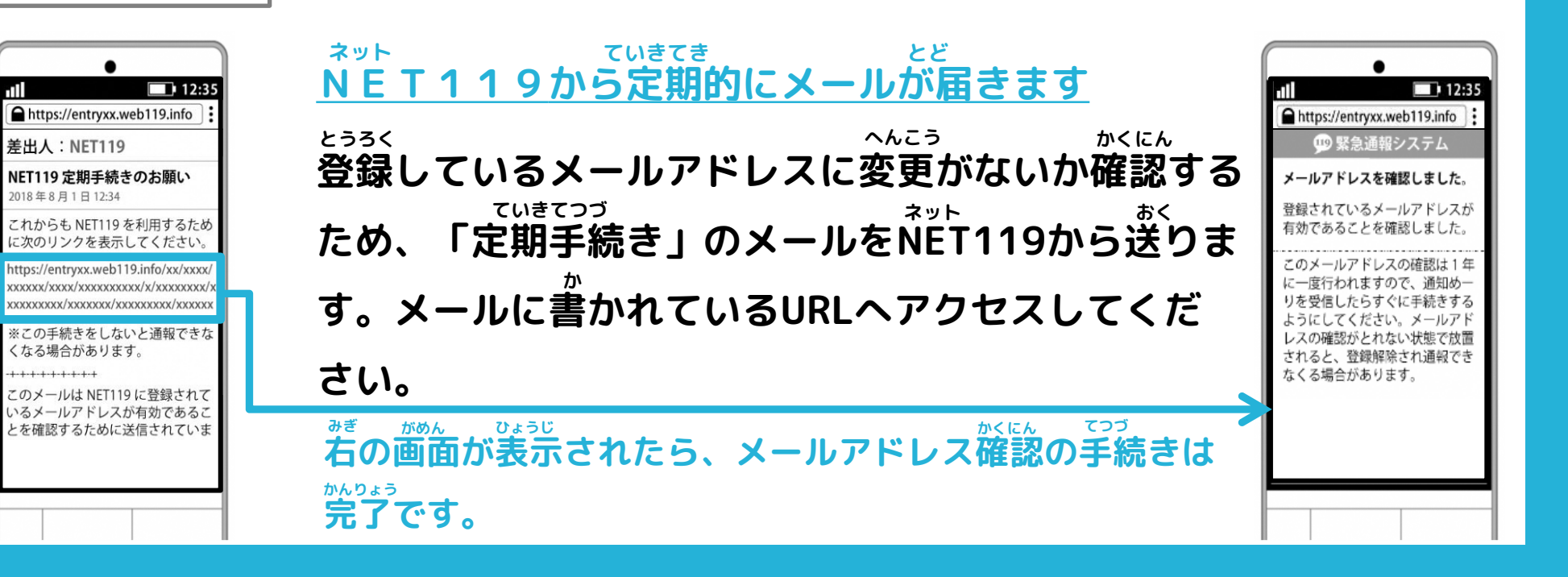